**GOVERNO DO DISTRITO FEDERAL** Secretaria de Estado de Desenvolvimento Social Coordenação de Gestão de Pessoas Comissão de Avaliação e Desempenho

# CARTILHA DE AVALIAÇÃO DE DESEMPENHO DO SERVIDOR

Comissão de Avaliação e Desempenho-SEDES/SEEDS/SUAG/COGEP/CAD

### **GESTÃO DO DESEMPENHO**

#### 1. QUAL É A LEGISLACAO QUE NORMATIZA A AVALIAÇÃO DE DESEMPENHO?

Constituição Federal /1988;

Portaria nº 01/SEA de 05/01/95;

Decreto nº 29.814/2008 – Política de Gestão de Pessoas;

Portaria nº 78/2009 – Institui a Comissão de Avaliação de Desempenho.

#### 2. O QUE É AVALIAÇÃO DE DESEMPENHO?

É a avaliação do servidor efetivo durante o período de 1 (um) ano, tanto no desempenho do seu trabalho quanto em seus aspectos comportamentais (assiduidade, disciplina, iniciativa, produtividade e responsabilidade).

#### 3. PARA QUE AVALIAR?

A Avaliação de Desempenho tem por finalidade a valorização do servidor, o aperfeiçoamento do trabalho e o fortalecimento da organização, tendo como objetivos:

- Acompanhar o desempenho do servidor com vista à Promoção Funcional;
- Proporcionar o aprimoramento das relações de trabalho entre chefia e servidor;
- Subsidiar ações que visem à melhoria da qualidade do trabalho e o fortalecimento da organização.

#### 4. QUANDO AVALIAR?

A Avaliação de Desempenho será realizada anualmente, na primeira quinzena de outubro, referente ao período 16 de outubro de um ano a 15 de outubro do outro ano, mediante instrumento próprio, que independentemente do modelo que for utilizado, deverá aferir a eficiência e a eficácia do servidor no trabalho, considerando todo o interstício de avaliação.

#### 5. SOU SERVIDOR EFETIVO, QUEM DEVE ME AVALIAR?

A avaliação será realizada pela chefia imediata ou substituto legal.

A participação do servidor é imprescindível, ou seja, a avaliação é feita em conjunto (avaliado e o avaliador).

#### 6. ESTOU CEDIDO(A) OU REQUISITADO(A), QUEM DEVE ME AVALIAR?

O servidor cedido ou requisitado será avaliado:

- Pela chefia imediata da origem em conjunto com a chefia imediata do órgão ou entidade na qual estiver prestando serviço, se o afastamento for inferior ou igual a seis meses;
- Pela chefia imediata do órgão ou entidade em que se encontrar, se o afastamento for superior a seis meses, devendo os resultados serem encaminhados para o órgão ou entidade de origem do servidor.

#### 7. MUDEI DE LOTAÇÃO OU CHEFIA, DEVO REALIZAR A AVALIAÇÃO DE DESEMPENHO?

O servidor deverá ser avaliado parcialmente quando permanecer por período inferior ao ano referência e terá avaliações parciais todas as vezes que mudar de lotação ou de chefia, desde que o chefe permaneca mais de 60 dias na Unidade. Caberá à Comissão de Avaliação de Desempenho verificar a média das notas relativas ao período em tela, para que se obtenha a pontuação final.

#### 8. COMO AVALIAR?

Mediante instrumento próprio, disponível no SEI, que deverá aferir a eficiência e eficácia do servidor no trabalho, considerando todo o interstício de avaliação.

#### 9. QUAL O OBJETIVO DO FORMULÁRIO DE AVALIAÇÃO DE DESEMPENHO

O preenchimento do formulário de avaliação de desempenho tem por objetivo registrar as tarefas executadas pelo servidor, durante o período avaliativo e aferir notas de acordo com o seu desempenho, na execução dessas tarefas.

#### **10. QUAL O PERÍODO DO PROCESSO DE AVALIAÇÃO**

De acordo com a Portaria nº 01/95-SEA/GDF, a Avaliação de Desempenho será aplicada anualmente, na **primeira quinzena do mês de outubro.** É um processo dinâmico e de acompanhamento contínuo; portanto, a avaliação ocorre durante todo o ano. O preenchimento completo e o encaminhamento à Comissão de Avaliação de Desempenho devem ocorrer até 15 de novembro.

## 11. QUAIS AS SITUAÇÕES EM QUE NÃO SERÁ APLICADA A AVALIAÇÃO DE DESEMPENHO?

A Avaliação de Desempenho será aplicada a todos os servidores da SEDES, exceto àqueles que se enquadram nas situações previstas abaixo:

- Licença com perda do vencimento;
- Suspensão disciplinar ou preventiva;
- Prisão Administrativa ou decorrente de decisão judicial ou flagrante delito;
- Viagem ao exterior com perda dos vencimentos;
- Licença para tratamento da própria saúde por período superior a dois anos;
- > Licença para tratamento de pessoa da família por período superior a seis meses;
- Licença-Prêmio por Assiduidade por período superior a seis meses;
- Licença para Mandato Eletivo;
- Servidor em Estágio Probatório;
- Servidor no exercício somente de cargo comissionado;
- Servidores conveniados;
- Servidores aposentados.

#### **12. PREENCHIMENTO DO FORMULÁRIO**

#### **IMPORTANTE:**

SERVIDORES QUE IRÃO FAZER A AVALIAÇÃO DE DESEMPENHO PELA 1ª. VEZ NO SEI DEVEM SEGUIR TODOS OS PASSOS ABAIXO.

QUEM JÁ POSSUI PROCESSO ABERTO DEVE REABRI-LO E SEGUIR A PARTIR DO PASSO 6.

LEMBRANDO QUE PARA CADA SERVIDOR EXISTIRÁ APENAS 1 PROCESSO COM ESTE ASSUNTO ONDE CONSTARÁ TODAS AS AVALIAÇÕES ATÉ A CONCLUSÃO DE SUA TRAJETÓRIA EUNICIONIAL

**<u>1º Passo</u>**: O servidor iniciará o Processo no Sistema Eletrônico de Informações

- SEI:

| GOVERNO DO DISTRITO FEDERAL                                                                                          | 4 |                              |
|----------------------------------------------------------------------------------------------------|---|------------------------------|
| sei.                                                                                                    |   |                              |
| Administração<br>Controle de Processos<br>Iniciar Processo<br>Retorno Programado<br>Pesquisa<br>Base de Conhecimento | • | Controle de Processos        |
| Textos Padrão<br>Modelos Favoritos<br>Blocos de Assinatura                                                           |   | Rec                          |
| Blocos de Reunião<br>Blocos Internos<br>Contatos                                                                     |   | □ 00410-0001<br>□ 00410-0001 |
| Processos Sobrestados<br>Acompanhamento Especial                                                                     |   | □ 00410-0001<br>□ 00410-0001 |
| Marcadores<br>Pontos de Controle<br>Estatísticas                                                                     | • | □ 00410-0002<br>□ 00410-0001 |
| Grupos                                                                                                    | * | 00410-0001       00060-0002  |

<u>2º Passo:</u> Clicar no botão verde para permitir a pesquisa e visualização de todos os tipos do Processo:

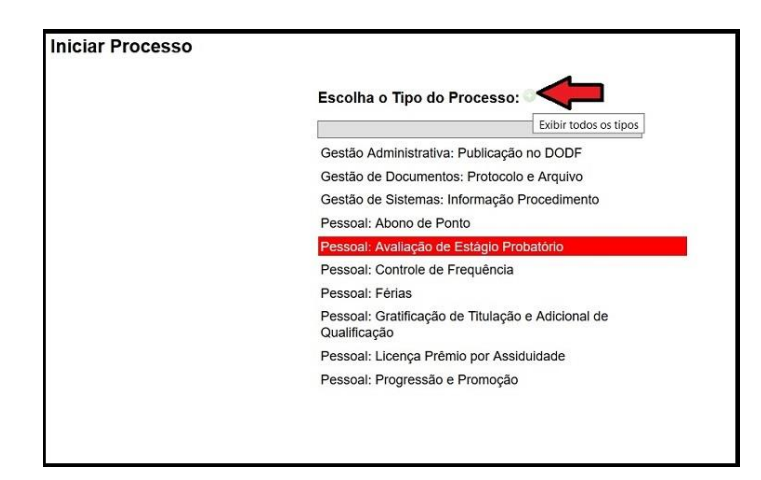

<u>**3º Passo:**</u> Digitar "Avaliação" na pesquisa e clicar no tipo do Processo "Pessoal: Avaliação de Desempenho".

| Escolha o Tipo do Processo: 🥯                                                   |      |
|---------------------------------------------------------------------------------|------|
| Avalia                                                                          |      |
| Gestão Administrativa: Acompanhamento e <mark>Avalia</mark> ção de<br>Atividade | -    |
| Pessoal: Avaliação de Desempenho                                                |      |
| Pessoal: Avaliação de Estágio Probatório                                        | 1000 |
|                                                                                 |      |
|                                                                                 |      |
|                                                                                 |      |
|                                                                                 |      |
|                                                                                 |      |
|                                                                                 |      |
|                                                                                 |      |
|                                                                                 |      |

<u>**4º Passo:**</u> Preencher o campo "Interessado" com nome do servidor.

Preencher o campo especificação com "Avaliação de Desempenho 2018-2019 (Nome do Servidor e matrícula)" visando facilitar pesquisas futuras.

Determinar o "*Nível de Acesso*": **Restrito**, a visualização do processo ficará restrita as lotações em que o processo tramitar.

| Iniciar Processo                                                                                                    |             |
|----------------------------------------------------------------------------------------------------|-------------|
|                                                                                                    | Salvar Volt |
| Protocolo                                                                                                    |             |
| Automática                                                                                                    |             |
| O Informado                                                                                                    |             |
| Tipo do Processo:                                                                                                    |             |
| Pessoal Avaliação de Desempenho                                                                                                    |             |
| Específicação                                                                                                    |             |
| Avaliação de Desempenho 2017 Nome do Servidor Matricula                                                                                                    |             |
| Classificação por Assuntos:                                                                                                    |             |
|                                                                                                    |             |
| 023 03 - REESTRUTURAÇÕES E ALTERAÇÕES SALARIMS (inclusive Ascensão e Progressão Funcional, Avaliação de Desemperho, Enquadramento, Equiparação, Reajuste e Reposição Salaria - | 合导          |
| rteressados.                                                                                                    |             |
| nome do servidor                                                                                                    |             |
|                                                                                                    | 合品          |
| Deservações desta unidade:                                                                                                    |             |
|                                                                                                    |             |
| Nivel de Acesso Sigloso C Restrite Públice                                                                                                    |             |
| Sigliosa O Restrite Publice                                                                                                    |             |

#### 5º Passo: Após preenchimento das informações clicar em "Salvar".

|                                                                                                    |           |                       | Salva        |
|----------------------------------------------------------------------------------------------------|-----------|-----------------------|--------------|
| Protocolo                                                                                                    |           |                       |              |
| Automático                                                                                                    |           |                       |              |
| ◯ Informado                                                                                                    |           |                       |              |
| Tipo do Processo:                                                                                                    |           | 525                   |              |
| Pessoal: Avaliação de Desempenho                                                                                                    |           | *                     |              |
| Especificação:                                                                                                    |           |                       |              |
| Avaliação de Desempenho 2017 Rubens Oda 0125372-7                                                                                                    |           |                       |              |
| Classificação por Assuntos:                                                                                                    |           |                       |              |
|                                                                                                    |           |                       |              |
| UES INS - REES TRUTURINGUES E ALTERNIÇUES SALARIAIS                                                                                                    |           | 1                     | 8            |
| nteressados:                                                                                                    |           | *                     | 8            |
| vestes - Reest horrowyces e Acherolyces saunows<br>nteressados:<br>PEBENC ODA - Marin1261727 //www.vda.                                                                                       |           |                       | 8 8<br>0 III |
| vasivo - neesi ind ruknyo esi e ne reknyo esi shukhava<br>Interessados:<br>RUBENS COA - Matr 0125372-7 (rubens oda)                                                                           |           | ۹<br>۲                |              |
| vestos - neles into norma per e nel econycles solutions<br>interessados:<br>RUBENS CDA - Matr.0125372-7 (rubens.oda)                                                                          |           |                       |              |
| vestas - neles into norma de la reconyces solutions<br>Interessados:<br>RUBENIS ODA - Matr 0125372-7 (rubenis oda)<br>Qeservações desta unidade:                                              |           | ¥<br>ب<br>1           |              |
| vestus - neles into norma per e nel ennycles sinchanos<br>Interessados:<br>RUBENS ODA - Mair 0125372:7 (rubens oda)<br>Observações desta unidade:                                             |           | ¥<br>بر<br>بر<br>بر   |              |
| vestas - neles into intervições e nel econções salunaas<br>pleressados:<br>RUBENS ODA - Matr 0125372-7 (rubens oda)<br>Qbservações desta unidade:<br>[Nivel de Acesso]                        |           | 2 4                   |              |
| Vestas - neles into intervições e nel econções salunadas<br>Interessados:<br>RUBENS CDA - Matr 0125372-7 (ndens ada)<br>Qbservações desta unidade:<br>NIVel de Acesso<br>O Sigliosa           | O Público | 2 4<br>0<br>1<br>1    |              |
| Vestvo - HEESTHOTHOHOLOUS E ALTERNYJEES SALANAS<br>Interessados:<br>RUBENS ODA - Matro125372-7 (rubens oda)<br>Observações desta unidade:<br>Nivel de Acesso<br>O Siglioso<br>Hipótese Legal: | O Público | 2<br>2<br>2<br>2<br>2 |              |

<u>6º Passo:</u> O Processo está criado! O próximo passo é a inclusão do documento "Avaliação de Desempenho (formulário)".

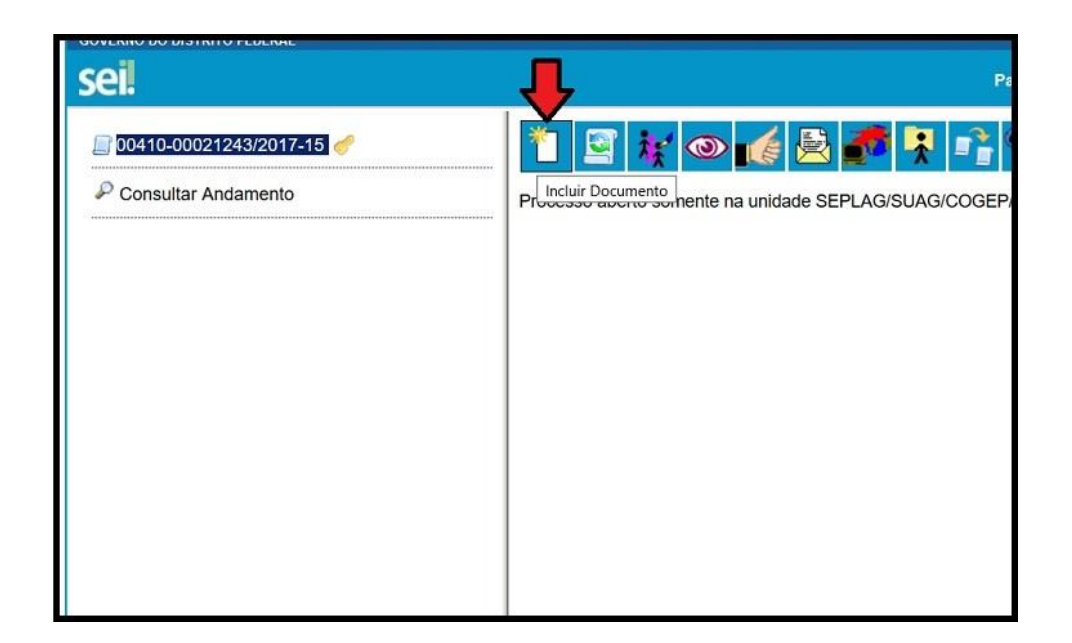

<u>**7º Passo:**</u> Clicar no botão verde para permitir a visualização e pesquisa dos tipos de documento.

| Gerar Documento | Escolha o Tipo do Documento:                               | -                     |
|-----------------|------------------------------------------------------------|-----------------------|
|                 |                                                            | Exibir todos os tipos |
|                 | Externo                                                    |                       |
|                 | Declaração                                                 |                       |
|                 | Despacho                                                   |                       |
|                 | Ficha de Instrução                                         |                       |
|                 | Formulário                                                 |                       |
|                 | Índice                                                     |                       |
|                 | Informações de Pagamento                                   |                       |
|                 | Memorando                                                  |                       |
|                 | Ofício                                                     |                       |
|                 | Pessoal: Consulta Órgão Central Ge<br>Pessoas (Formulário) | stão de               |

<u>8º Passo:</u> Preencher o campo com a palavra "Avaliação" e clicar em "Avaliação de Desempenho (Formulário)"

| Gerar Documento |                                      |
|-----------------|--------------------------------------|
|                 | Escolha o Tipo do Documento: 🥯       |
|                 | Ava                                  |
|                 | Avaliação de Desempenho (Formulário) |
|                 | Gr <mark>ava</mark> ções             |
|                 |                                      |
|                 |                                      |
|                 |                                      |
|                 |                                      |

<u>9º Passo</u>: O formulário de Avaliação de Desempenho será aberto para preenchimento.

Reserve um tempo para Avaliação, pois o documento somente poderá ser salvo após o preenchimento dos campos obrigatórios que estarão em negrito no texto.

A primeira parte é a identificação dos dados do servidor, em caso de dúvida os dados estão disponíveis no contra cheque acessível pelo site <u>http://www.gdfnet.df.gov.br</u>

|                                                    | Avaliação de Desempenho |
|----------------------------------------------------|-------------------------|
| 1. IDENTIFICAÇÃO DO(A) SERVIDOR(A)                 |                         |
| Matricula:                                         |                         |
| Nome:                                              |                         |
|                                                    |                         |
| Cargo Efetivo:                                     |                         |
|                                                    |                         |
| Classe e Padrão / Referência: (vide contracheque): |                         |
|                                                    |                         |
| Cargo / Função em Comissão:                        |                         |
|                                                    |                         |
| Lotação:                                           |                         |
|                                                    |                         |
| Data de Admissão: (vide contracheque):             |                         |
|                                                    |                         |
| Tefefone:                                          |                         |
|                                                    |                         |
| E-mail:                                            |                         |
|                                                    |                         |
| Período de Avaliação: (dd/mm/aa) a (dd/mm/aa):     |                         |
|                                                    |                         |

**10º Passo:** A segunda parte é a descrição das atividades e tarefas desempenhas pelo servidor e a descrição do padrão de desempenho definido para cada tarefa.

As especialidades e atribuições constam na Portaria Conjunta nº 2/2018 (EAS e TAS) e na Portaria nº 237/2005 (AAS) e Lei nº 4450/2009, Portaria nº 63/2005, Lei nº 4517/2010 (CPPGG) e deverão ser avaliadas. No entanto, serão descritas nos formulários apenas as tarefas que forem definidas, entre avaliador e avaliado, como prioritárias, ou seja, as mais frequentemente executadas no dia-a-dia do servidor.

O número mínimo de tarefas a serem avaliadas são 3 e o máximo 8.

A aferição de resultado é a atribuição de uma nota de 1 a 5 para o desempenho de cada atividade, tendo como referência o padrão de desempenho definido previamente.

| 2. NEGOCIAÇÃO DE DESEMPENHO                                              |                      |
|--------------------------------------------------------------------------|----------------------|
| (descreva as tarefas e os padrões negociados, em seguida avalie o desemp | enho de cada tarefa) |
|                                                                          |                      |
| 2.1) Tarefas a serem executadas / Padrão de Desempenho:                  |                      |
|                                                                          |                      |
| 2.1) Aferição de Resultado:                                              |                      |
|                                                                          |                      |
|                                                                          |                      |
| 5 - EXCELENTE (acima de 100% do padrão negociado)                        |                      |
| 3 - REGULAR (Abaixo de 80% até 50% do padrão negociado)                  |                      |
| 2 - FRACO (abaixo de 50% até 25% do padrão negociado)                    |                      |
| 1 - INSUFICIENTE (abaixo de 25% do padrão negociado)                     |                      |
| Y                                                                        |                      |
|                                                                          |                      |
| 2.3) Tarefas executadas / Padrão de Desempenho:                          |                      |
|                                                                          |                      |
| 2 3) Aferição de Perultado:                                              |                      |
|                                                                          |                      |
| Y                                                                        |                      |
|                                                                          |                      |
| 2.4) Tareras executadas / Padrao de Desempenho:                          |                      |
|                                                                          |                      |
| 2.4) Aferição de Resultado:                                              |                      |
| ×                                                                        |                      |
|                                                                          |                      |

**<u>11º Passo:</u>** Preencher o Resultado Parcial (A) que é a média simples das notas das tarefas.

| 2.8) Aferição de Resultado:                                                       |                                                                                                    |
|-----------------------------------------------------------------------------------|----------------------------------------------------------------------------------------------------|
|                                                                                   | *                                                                                                    |
|                                                                                   |                                                                                                    |
| RESULTADO PARCIAL (A) = s<br>Exemplo: Soma das 4 tarefas<br>(5+4+5+3) / 4 = 4.25: | soma das notas de todas as tarefas, dividido pelo número de tarefas.<br>; avaliadas (Tarefa 2.1 + Tarefa 2.2 + Tarefa 2.3 + Tarefa 2.4) / 4 |

**12º Passo:** A terceira parte é a avaliação de 5 fatores de desempenho, conforme descrito no formulário: Deverá ser preenchido o Resultado Parcial (B) que é a média simples das notas dos fatores de desempenho.

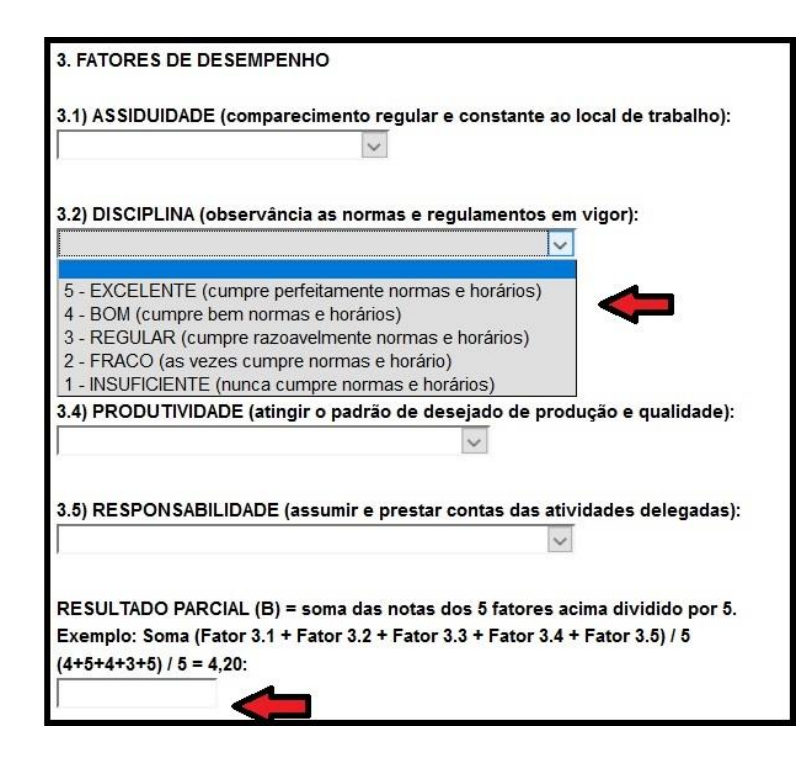

**13º Passo:** A quarta parte é um relatório que o avaliador deverá informar a necessidade de capacitação, as dificuldades e problemas do servidor e do ambiente de trabalho e indicar possíveis soluções.

| 4. INDICATIVOS DE SOLUÇÃO                                                                                     |
|----------------------------------------------------------------------------------------------------|
| Neste quadro, será indicado as soluções sobre os problemas identificados na Avaliação de Desempenho.          |
|                                                                                                    |
| 4.1) TREINAMENTO - Se o servidor precisar de aperfeiçoamento para superar as dificuldades levantadas na       |
| avaliação, preencha o campo "Levantamento de Necessidade de Treinamento" a seguir:                            |
|                                                                                                    |
| 4.2) AJUSTAMENTO AO TRABALHO - Se o servidor apresentar problemas de inadaptação ao ambiente de tra           |
| indique as causas:                                                                                            |
| a) Falta de Motivação                                                                                         |
| b) Comportamento inadequado                                                                                   |
| c) Problema de relacionamento com o grupo de trabalho / chefia:                                               |
| d) Falta de aptidão para execução de tarefas                                                                  |
| e) Dificuldades na execução das tarefas                                                                       |
| f) Falta de aptidão e rotina                                                                                  |
| g) Problemas de saúde                                                                                         |
| h) Outras causas:                                                                                             |
|                                                                                                    |
|                                                                                                    |
| indique as possivels soluções:                                                                                |
| ,<br>4.3) POTENCIAL - Se o servidor apresentar potencial para o exercício de outras atribuições, indique-as:  |
|                                                                                                    |
| 4.4) CONDIÇÕES DE TRABALHO - Existe alguma providência a ser tomada para melhorar o desempenho do             |
| servidor, que esteja relacionada com recursos materiais, humanos e ambiente físico do trabalho? Caso positivo |
| indique-as:                                                                                                   |
|                                                                                                    |
|                                                                                                    |

**<u>14º Passo:</u>** Preencher o Resultado Final, que é Resultado Parcial (A) + Resultado Parcial (B) dividido por 2.

Fique atento ao conceito final, caso a nota esteja fora da tabela de conversão revise os resultados parciais.

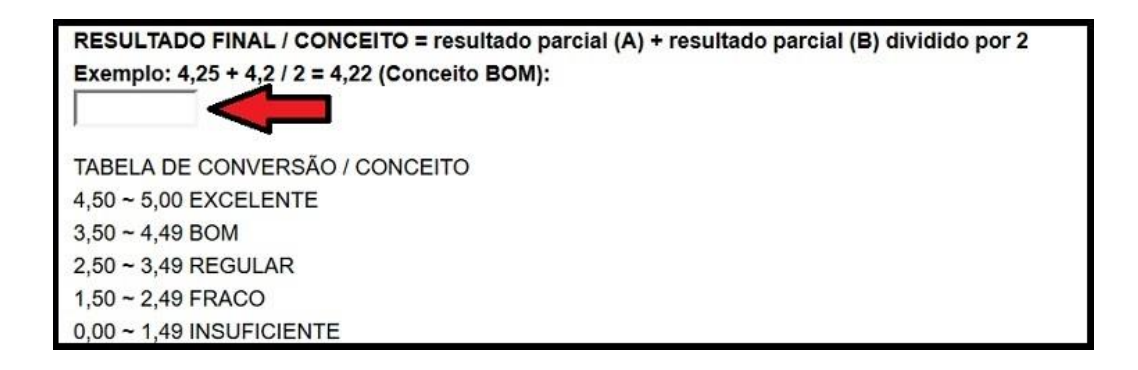

**15º Passo:** Após o preenchimento clique em confirmar dados, somente a partir daí estará salvo o documento.

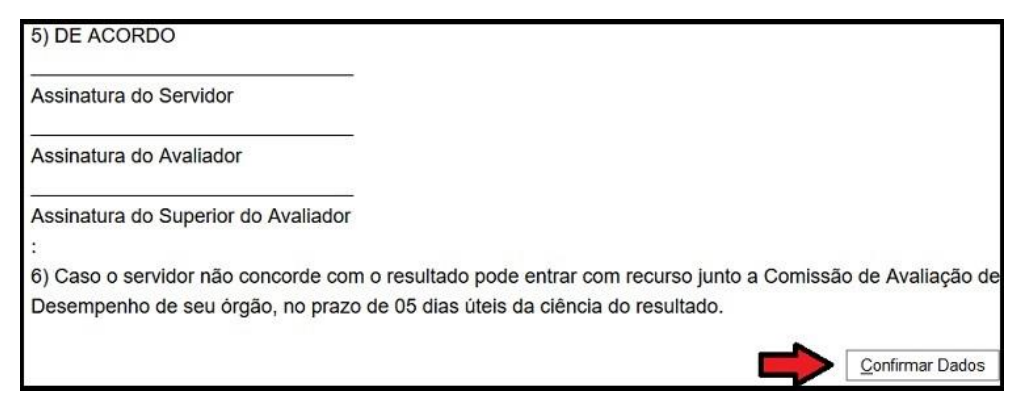

**<u>16º Passo</u>**: Como a avaliação é realizada pela chefia imediata com participação do servidor, o ideal é que seja feita em conjunto e, caso necessário, pode-se alterar o preenchimento da Avaliação no botão indicado abaixo.

FIQUE ATENTO! O formulário somente pode ser alterado se não houver assinatura.

| 👯 💿 🖻 🌈 🏹 🔎                                                   | ; 🎶 🗷 🥸 🗟 🔊                       |
|---------------------------------------------------------------|-----------------------------------|
|                                                               | Avaliação de Desempenho - 2934938 |
| 1. IDENTIFICAÇÃO DO(A) SERVIDOR(A                             | 4)                                |
| <b>Matrícula:</b> 0125372-7                                   |                                   |
| Nome:<br>Rubens Oda                                           |                                   |
| Cargo Efetivo:<br>Analista em Políticas Públicas e Gestão Gov | ernamental                        |
|                                                               |                                   |

**<u>17º Passo</u>**: Depois de terminada a avaliação, a última etapa é o servidor e a chefia imediata ou superior hierárquico assinarem o documento.

Se o servidor e o avaliador estiverem na mesma lotação, ambos terão acesso à visualização, edição e assinatura do formulário.

Caso estejam em lotações diferentes é necessário incluir o documento em Bloco de Assinatura.

| Incl  | uir em  | Bloco de Assinatura     |                           |                  |
|-------|---------|-------------------------|---------------------------|------------------|
|       |         |                         | Ir para Bloco             | os de Assinatura |
| Bloco | :       |                         | V Incluir                 |                  |
|       |         | Lista de documentos     | s disponíveis para inclus | ão (1 registro): |
|       | Nº SEI  | Documento               | Data                      | Blocos           |
|       | 2934938 | Avaliação de Desempenho | 23/10/2017                |                  |
|       |         |                         |                           |                  |
|       |         |                         |                           |                  |
|       |         |                         |                           |                  |

**<u>18º</u>** Passo:</u> Ao se criar um novo bloco, é necessário informar as unidades que terão acesso e a descrição breve para indicar o documento.

Ex.: SEDES/SEEDS/SUAG/COGEP

| Novo Bloco de Assinatura                                        |                                 |
|-----------------------------------------------------------------|---------------------------------|
|                                                                 | <u>S</u> alvar <u>C</u> ancelar |
| Descrição:                                                      |                                 |
| Avaliação de Desempenho 2017 - Rubens <u>Oda</u> - <u>GEDAP</u> |                                 |
|                                                                 | al                              |
| Unidades para Disponibilização:                                 |                                 |
| SEPLAG/SUAG/COGEP/DIEGEP - Diretoria Estratégica de Gestão da 🤌 | $\leftarrow$                    |
| *                                                               |                                 |
| v.                                                              |                                 |
|                                                                 |                                 |

**19º Passo:** Depois de criado o bloco é possível incluir vários documentos de diferentes processos no mesmo bloco.

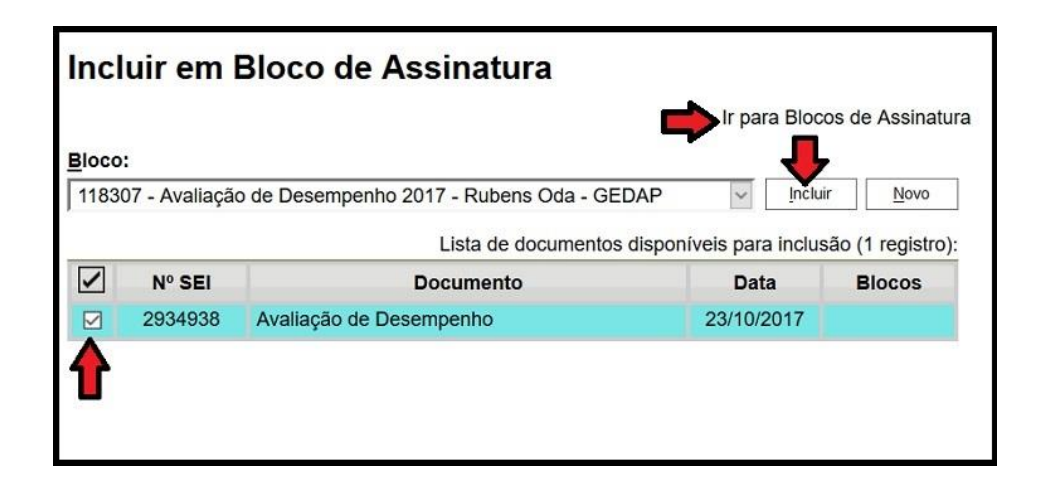

**20º Passo:** Depois de terminar a inclusão dos documentos é necessário clicar em "Disponibilizar" o bloco, somente então é que o documento estará habilitado para visualização e assinatura.

| Blo    | cos de /      | Assinatu    | Ira                                        |                              | Pesquisar                 | Novo                           | oncluir <u>E</u> xcluir In | nprimir  |
|--------|---------------|-------------|--------------------------------------------|------------------------------|---------------------------|--------------------------------|----------------------------|----------|
| Palav  | ras-chave par | a pesquisa: |                                            |                              |                           |                                |                            |          |
| Sigla: |               | ]           |                                            |                              |                           |                                |                            |          |
|        |               |             |                                            |                              |                           | Li                             | sta de Blocos (7 regi      | stros):  |
| ~      | Número        | Estado      | Geradora                                   | Disponibilização             | 1                         | Descrição                      | Ações                      |          |
|        | 118307        | Aberto      | SEPLAG/SUAG<br>/COGEP<br>/DIEGEP<br>/GEDAP | SEPLAG/SUAG<br>/COGEP/DIEGEP | Avaliação c<br>2017 - Rub | le Desempenho<br>ens Oda - GED | AP                         | onibili: |

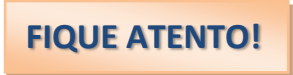

Uma vez disponibilizado o bloco não será possível alterar o conteúdo dos documentos, caso seja necessário editar a Avaliação deverá ser cancelada a disponibilização do bloco.

Após a edição deverá ser disponibilizado o bloco novamente.

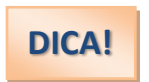

Ao se utilizar bloco de assinatura não é necessário enviar o processo.

Após as assinaturas do formulário, o processo de avaliação de desempenho deverá ser enviado à **Comissão de Avaliação e Desempenho –** (SEDES/SEEDS/SUAG/COGEP/CAD) que verificará o preenchimento. Em caso de incoerência, será devolvido para as devidas correções.

#### **13. PRINCIPAIS ERROS DE AVALIAÇÃO**

- Efeito Halo: avaliações baseadas em impressões globais;
- Leniência: tendência do avaliador de atribuir notas altas a todos;
- Severidade: tendência do avaliador de atribuir notas baixas a todos;
- > Tendência central: atribuição indevida de escores médios aos servidores avaliados;
- Recenticidade: tendência do avaliador a basear-se em fatos recentes;
- Proximidade: tendência a avaliar melhor o servidor que é mais próximo;

Fadiga: depois de preencher o enésimo questionário não consegue distinguir as diferenças entre as pessoas ou questionários e tende a generalizar determinados erros e méritos.

#### **14.COMO EVITAR OS ERROS?**

- > Definir previamente as atividades e o desempenho esperados;
- > Quanto mais complexo o trabalho, mais critérios precisarão ser observados;
- Dar ênfase a comportamentos em vez de traços;
- > Registrar comportamentos de desempenho num diário;
- Estar o mais próximo possível dos avaliados;
- Treinar avaliadores.

#### **15.CONSIDERAÇÕES GERAIS**

➢ Os conceitos aferidos deverão obedecer, única e exclusivamente, ao padrão de desempenho não se admitindo valores fracionados.

> Todas as avaliações deverão ser tabuladas na unidade e conferidas.

> Não serão recebidas as avaliações sem assinaturas (avaliado, avaliador e superior do avaliador).

➢ Se o servidor estiver em Licença ou férias no mês de outubro, o mesmo será avaliado no mês de novembro, não serão aceitas avaliações sem a assinatura do servidor.

Em caso de movimentação do servidor, uma Avaliação de Desempenho Parcial deverá ser remetida à Comissão de Avaliação do Desempenho, a fim de formalizá-la. Lembrando que deverá ser no mesmo processo!

#### **16. LEGISLAÇÃO DAS CARREIRAS**

(Cargos e atribuições na SEDES)

- Portaria Conjunta nº 2, DODF nº 122, de 28/06/2018 Estabelece as especialidades e respectivas atribuições dos cargos de Especialista em Assistência Social e Técnico em Assistência Social da Carreira Pública de Assistência Social;
- Portaria n° 237, DODF n° 228, de 05/12/2005 contém as atribuições do cargo de Auxiliar em Assistência Social da Carreira Pública de Assistência Social;
- Lei nº 4450, DODF n° 248, de 23/12/2009 Reestrutura a Carreira Pública de Assistência Social;
- Portaria n° 63, DODF n° 75, de 22/04/2005 Carreira de Políticas Públicas e Gestão Governamental;
- Lei n° 4517, DODF n° 207, de 28/10/2010 Reestrutura a Carreira de Políticas Públicas e Gestão Governamental;
- Lei nº 5.184, DODF nº 198, de 24/09/2013 Reestrutura a Carreira Pública de Assistência Social.